## Configuration du serveur de mail

L'accès à la configuration du serveur de mail se fait en cliquant sur le menu "Paramètres généraux du système" => paragraphe "Configuration du serveur de mail" :

| nfiguration du serveur de n | nail Si vous<br>lettre g | s laissez les informations de se<br>générique brg-lab@cbao.fr | rveur vide, | les notifications seront envoyées via | a une boite au |
|-----------------------------|--------------------------|---------------------------------------------------------------|-------------|---------------------------------------|----------------|
| @email émission             | support@cbao.fr          |                                                               | 1           | TESTER                                | 4              |
| @ du serveur SMTP           | auth.smtp.1and1.fr       |                                                               |             |                                       |                |
| Port (défaut 25)            | 587                      |                                                               | 2           |                                       |                |
|                             | Envoie en mode asyn      | nchrone                                                       |             | 0 notification(s) en attente          | BAERAÎCHIR     |
| Sécurité de connexion       | TLS                      | ~                                                             |             | 0 notification(s) abandonnée(s)       |                |
| Utilisateur                 | support@cbao.fr          |                                                               | 3           |                                       |                |
| Mot de passe                | •••••                    |                                                               |             |                                       |                |

**1** => Correspond à l'adresse mail d'émission que verront les destinataires de vos mails.

**2** => C'est la configuration du serveur SMTP (serveur de messagerie) de votre entreprise. Il faut que votre service informatique vous communique les bons paramètres et que celui-ci autorise notre plateforme "https://xxxxx.brg-lab.com" d'envoyer des mails depuis votre serveur SMTP.

**3** => Ce sont vos identifiants de messagerie (ceux que vous utilisez dans votre client de messagerie (ex : Thunderbird, Outlook, etc...).

**4** => Permet de vérifier si la connexion au serveur SMTP est bonne et permet également l'envoi d'un mail de test au destinataire de votre choix.

Une fois que vous aurez reçu les informations (paramètres du serveur SMTP de votre entreprise) de votre service informatique et que vous les aurez renseignées, voilà ce que vous devriez obtenir dans la fenêtre "Test d'envoi d'un mail" :

A - Tester la connexion au serveur (SMTP) :

| rest d'envo | oi d'un email    |                  |       |        |  |
|-------------|------------------|------------------|-------|--------|--|
|             | TRATERIA ON      |                  | rup l |        |  |
|             | TESTER LA CO     | NNEXION AU SERV  | EUR   |        |  |
| @ em        | ail pour le test |                  |       |        |  |
|             | ENVOYER I        | JN EMAIL DE TEST |       |        |  |
| Conne       | exion réussie    |                  |       |        |  |
|             |                  |                  |       |        |  |
|             |                  |                  |       |        |  |
|             |                  |                  |       |        |  |
|             |                  |                  |       |        |  |
|             |                  |                  |       |        |  |
|             |                  |                  |       |        |  |
|             |                  |                  |       |        |  |
|             |                  |                  |       |        |  |
|             |                  |                  |       |        |  |
|             |                  |                  |       |        |  |
|             |                  |                  |       | FERMER |  |
|             |                  |                  |       |        |  |

 ${\sf B}$  - Puis quand vous saisissez l'adresse d'un destinataire et que vous cliquez sur le bouton "ENVOYER UN EMAIL DE TEST" :

| TESTER LA CONNEXION AU SERVEUR         @ email pour le test       support@cbao.fr         ENVOYER UN EMAIL DE TEST         Message envoyé | TESTER LA CONNEXION AU SERVEUR         (a) email pour le test       support@cbao.fr       destinataire du mail de test         ENVOYER UN EMAIL DE TEST         Message envoyé       Image: State State | TESTER LA CONNEXION AU SERVEUR         @ email pour le test       support@cbao.fr         envoyer un email de test         Message envoyé | TESTER LA CONNEXION AU SERVEUR         @ email pour le test       support@cbao.fr         ENVOYER UN EMAIL DE TEST         Message envoyé | TESTER LA CONNEXION AU SERVEUR         @ email pour le test       support@cbao.fr         ENVOYER UN EMAIL DE TEST         Message envoyé |                      |                    |                            |
|----------------------------------------------------------------------------------------------------|----------------------------------------------------------------------------------------------------|----------------------------------------------------------------------------------------------------|----------------------------------------------------------------------------------------------------|----------------------------------------------------------------------------------------------------|----------------------|--------------------|----------------------------|
| email pour le test support@cbao.fr destinataire du mail de te      ENVOYER UN EMAIL DE TEST  Message envoyé  FERMER                       | email pour le test support@cbao.fr destinataire du mail de te      ENVOYER UN EMAIL DE TEST Message envoyé      ERMER                                                                                                    | @ email pour le test support@cbao.fr destinataire du mail de te<br>ENVOYER UN EMAIL DE TEST<br>Message envoyé<br>FERMER                   | @ email pour le test support@cbao.fr destinataire du mail de te<br>ENVOYER UN EMAIL DE TEST<br>Message envoyé<br>FERMER                   | @ email pour le test support@cbao.fr destinataire du mail de te<br>ENVOYER UN EMAIL DE TEST<br>Message envoyé<br>FERMER                   | TESTER LA CON        | INEXION AU SERVEUR |                            |
| ENVOYER UN EMAIL DE TEST<br>Message envoyé                                                                                                | ENVOYER UN EMAIL DE TEST<br>Message envoyé                                                                                                    | ENVOYER UN EMAIL DE TEST<br>Message envoyé                                                                                                | ENVOYER UN EMAIL DE TEST<br>Message envoyé                                                                                                | ENVOYER UN EMAIL DE TEST<br>Message envoyé                                                                                                | @ email pour le test | support@cbao.fr    | destinataire du mail de te |
| Message envoyé                                                                                                    | Message envoyé                                                                                                    | Message envoyé                                                                                                    | Message envoyé                                                                                                    | Message envoyé                                                                                                    | ENVOYER U            | IN EMAIL DE TEST   |                            |
| FERMER                                                                                                    | FERMER                                                                                                    | FERMER                                                                                                    | FERMER                                                                                                    | FERMER                                                                                                    | Message envoyé       |                    |                            |
| FERMER                                                                                                    | FERMER                                                                                                    | FERMER                                                                                                    | FERMER                                                                                                    | FERMER                                                                                                    |                      |                    |                            |
| FERMER                                                                                                    | FERMER                                                                                                    | FERMER                                                                                                    | FERMER                                                                                                    | FERMER                                                                                                    |                      |                    |                            |
| FERMER                                                                                                    | FERMER                                                                                                    | FERMER                                                                                                    | FERMER                                                                                                    | FERMER                                                                                                    |                      |                    |                            |
| FERMER                                                                                                    | FERMER                                                                                                    | FERMER                                                                                                    | FERMER                                                                                                    | FERMER                                                                                                    |                      |                    |                            |
| FERMER                                                                                                    | FERMER                                                                                                    | FERMER                                                                                                    | FERMER                                                                                                    | FERMER                                                                                                    |                      |                    |                            |
| FERMER                                                                                                    | FERMER                                                                                                    | FERMER                                                                                                    | FERMER                                                                                                    | FERMER                                                                                                    |                      |                    |                            |
| FERMER                                                                                                    | FERMER                                                                                                    | FERMER                                                                                                    | FERMER                                                                                                    | FERMER                                                                                                    |                      |                    |                            |
| FERMER                                                                                                    | FERMER                                                                                                    | FERMER                                                                                                    | FERMER                                                                                                    | FERMER                                                                                                    |                      |                    |                            |
| FERMER                                                                                                    | FERMER                                                                                                    | FERMER                                                                                                    | FERMER                                                                                                    | FERMER                                                                                                    |                      |                    |                            |
| FERMER                                                                                                    | FERMER                                                                                                    | FERMER                                                                                                    | FERMER                                                                                                    | FERMER                                                                                                    |                      |                    |                            |
| FERMER                                                                                                    | FERMER                                                                                                    | FERMER                                                                                                    | FERMER                                                                                                    | FERMER                                                                                                    |                      |                    |                            |
| FERMER                                                                                                    | FERMER                                                                                                    | FERMER                                                                                                    | FERMER                                                                                                    | FERMER                                                                                                    |                      |                    |                            |
| FERMER                                                                                                    | FERMER                                                                                                    | FERMER                                                                                                    | FERMER                                                                                                    | FERMER                                                                                                    |                      |                    |                            |
| FERMER                                                                                                    | FERMER                                                                                                    | FERMER                                                                                                    | FERMER                                                                                                    | FERMER                                                                                                    |                      |                    |                            |
| FERMER                                                                                                    | FERMER                                                                                                    | FERMER                                                                                                    | FERMER                                                                                                    | FERMER                                                                                                    |                      |                    |                            |
| FERMER                                                                                                    | FERMER                                                                                                    | FERMER                                                                                                    | FERMER                                                                                                    | FERMER                                                                                                    |                      |                    |                            |
| FERMER                                                                                                    | FERMER                                                                                                    | FERMER                                                                                                    | FERMER                                                                                                    | FERMER                                                                                                    |                      |                    |                            |
| FERMER                                                                                                    | FERMER                                                                                                    | FERMER                                                                                                    | FERMER                                                                                                    | FERMER                                                                                                    |                      |                    |                            |
| FERMER                                                                                                    | FERMER                                                                                                    | FERMER                                                                                                    | FERMER                                                                                                    | FERMER                                                                                                    |                      |                    |                            |
| FERMER                                                                                                    | FERMER                                                                                                    | FERMER                                                                                                    | FERMER                                                                                                    | FERMER                                                                                                    |                      |                    |                            |
| FERMER                                                                                                    | FERMER                                                                                                    | FERMER                                                                                                    | FERMER                                                                                                    | FERMER                                                                                                    |                      |                    |                            |
| FERMER                                                                                                    | FERMER                                                                                                    | FERMER                                                                                                    | FERMER                                                                                                    | FERMER                                                                                                    |                      |                    |                            |
|                                                                                                    |                                                                                                    |                                                                                                    |                                                                                                    |                                                                                                    |                      |                    |                            |
|                                                                                                    |                                                                                                    |                                                                                                    |                                                                                                    |                                                                                                    |                      |                    | FERMER                     |

## C- Résultat :

Contenu du mail de test => "Ceci est un message envoyé pour tester votre boite au lettre
mail."